# **Using Dzongkha on Apple Macintosh**

These instructions will guide you through the process of installing the DDC Dzongkha Unicode fonts and DDC Dzongkha Keyboard on your Mac running OSX 10.4 or higher.

## **1. Install DDC Dzongkha Fonts**

First you need to install a Dzongkha Unicode font on your Mac. Currently the only freely available Dzongkha fonts which render Dzongkha Unicode correctly on Mac OS X are DDC Uchen and Jomolhari.

Please note: Dzongkha fonts do not work in the Mac version of Microsoft Office or Microsoft Word, but they do work properly in OpenOffice on the Macintosh.

To install the DDC Dzongkha fonts:

• First, download the DzongkhaFonts.zip file.

| \varTheta 🔿 💿 Opening DzongkhaFonts.zip                                   |     |
|---------------------------------------------------------------------------|-----|
| You have chosen to open                                                   |     |
| 🕒 DzongkhaFonts.zip                                                       |     |
| which is a: PC ZIP Archive                                                |     |
| from: http://www.dzongkha.gov.bt                                          |     |
| What should Firefox do with this file?                                    |     |
| Open with Archive Utility (default)                                       |     |
| <ul> <li>● Save File</li> </ul>                                           |     |
| Do this automatically for files like this from now on.                    |     |
| Cancel OK                                                                 | )   |
| ● ● ● ● ● ● ● ● ● ● ● ● ● ● ● ● ● ● ●                                     |     |
| DzongkhaFonts.zip<br>9 seconds remaining — 628 KB of 1.3 MB (15.9 KB/sec) | - 0 |
|                                                                           |     |
| Clear List Q Search                                                       |     |

• Then, using Finder, navigate to your Downloads folder and click on the DzongkhaFonts.zip file to extract the Dzongkha Fonts folder.

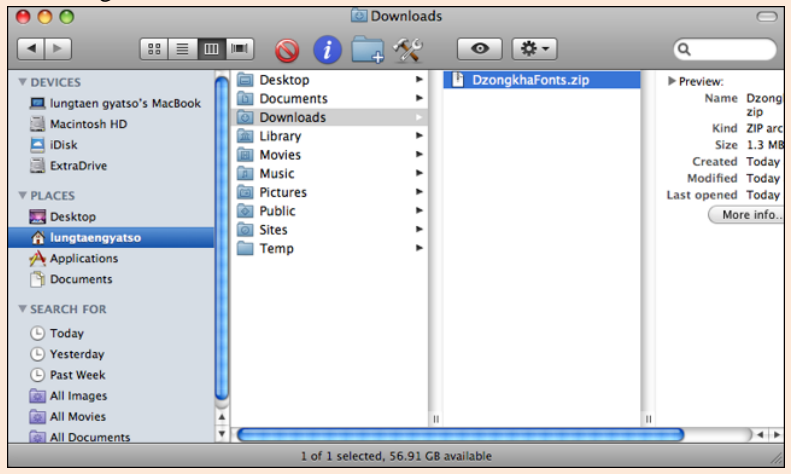

• Then, go to your Applications folder and open Font Book:

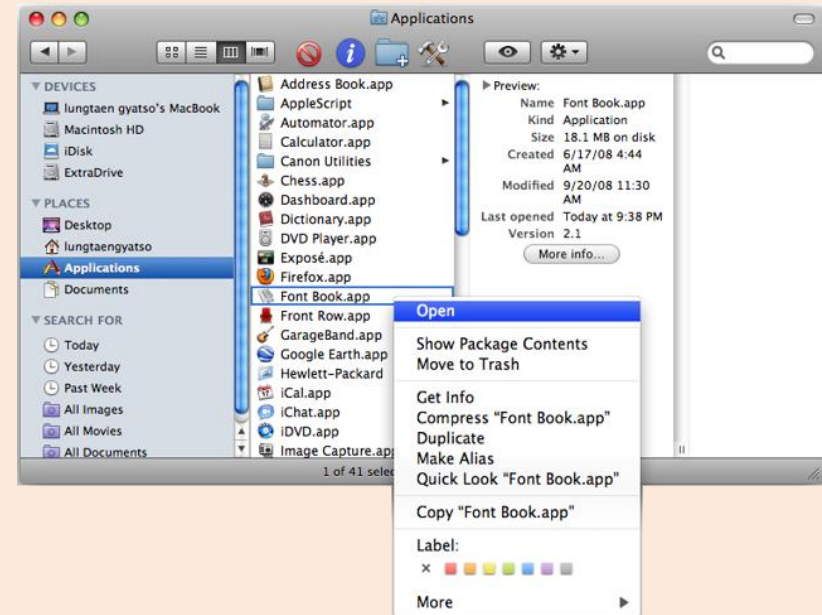

• From the File menu in Font Book choose Add Fonts...

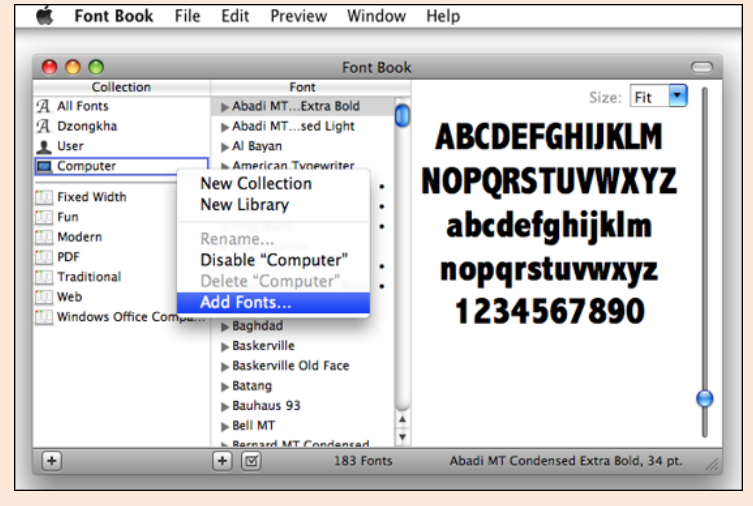

• Navigate to the folder where you extracted the fonts, select DDC\_UChen.ttf, and click Open.

| 🐔 Font Boo     | k File  | Edit       | Preview        | Window         | Help            |                 |           |
|----------------|---------|------------|----------------|----------------|-----------------|-----------------|-----------|
| 000            |         |            |                | Font Book      |                 |                 |           |
| Collection     |         |            | Font           | FOIL BOOK      |                 |                 |           |
| All Fonts      |         | > Abad     | MT Evtra B     | lold a         |                 |                 | Size: Fit |
| A Dronokha     |         | > Abad     | MT cod Lic     |                |                 |                 |           |
| J Uzongkna     | 00      | Abau       | r wit seu Lig  | jin 🖳          | ADFF            | NEECU           |           |
| Computer       | 00      | $\bigcirc$ |                |                | Open            |                 |           |
| Computer       |         |            | Selecting a fr | alder will add | all fonts contr | ained in the fi | older     |
| Eixed Width    |         |            | selecting a li | bider will add | all fonts conta | aned in the i   | bider.    |
| Eun Fun        |         |            |                | Dzonak         | haFonts         |                 | O search  |
| Modern         |         |            |                | Drongk         | ina ones        |                 | asearch   |
| PDF            | ▼ DEVIC | TES        | DDC 📄          | _Uchen.ttf     |                 |                 |           |
| Traditional    |         | notaen o   | lom            | olhari60       | 5331.ttf        |                 |           |
| Web            |         | a slatash  | un 🖻 lovit     | G Final C (    | T29.ttf         |                 |           |
| Windows Office |         | acintosn   | nu             | o_111141o_1    |                 |                 |           |
| Windows Office |         | Disk       |                |                |                 |                 |           |
|                | 📃 📃 Đ   | ktraDrive  |                |                |                 |                 |           |
|                | T PLACE | FC         |                |                |                 |                 |           |
|                |         | eskton     |                |                |                 |                 |           |
|                |         | esktop     |                |                |                 |                 |           |
|                | 1 🕆 Iu  | ingtaengy  | ····           |                |                 |                 |           |
|                | A 🕂     | pplicatior | 15             |                |                 |                 |           |
| +              | 📄 🖻 D   | ocuments   | ÷              |                |                 |                 |           |
|                |         |            |                |                |                 |                 |           |
|                |         |            |                |                |                 |                 |           |
|                |         |            |                |                |                 |                 |           |
|                |         |            |                |                |                 |                 |           |
|                |         |            |                |                |                 | Canc            | el Open   |
|                |         |            |                |                |                 |                 | //        |

## 2. Install Dzongkha Keyboard

• First, download and save the <u>DzongkhaKeyboard-OSX.zip</u> file.

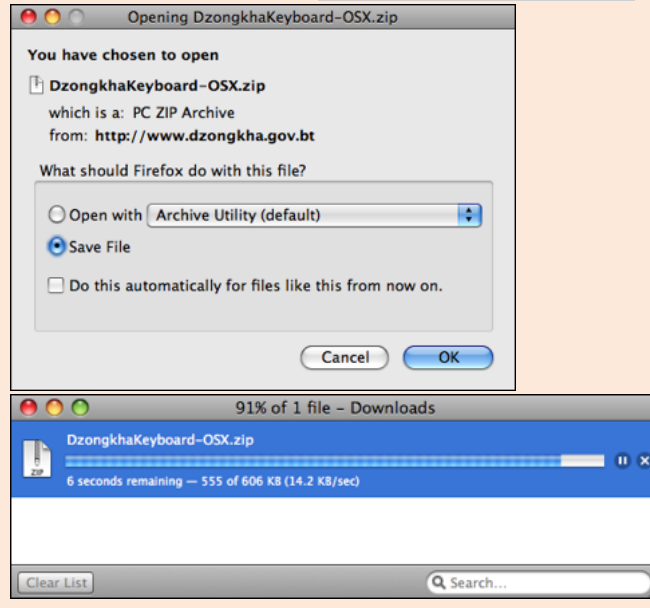

• Once you have downloaded the file, go to your Download folder and click on DzongkhaKeyboard-OSX.zip to extract the files.

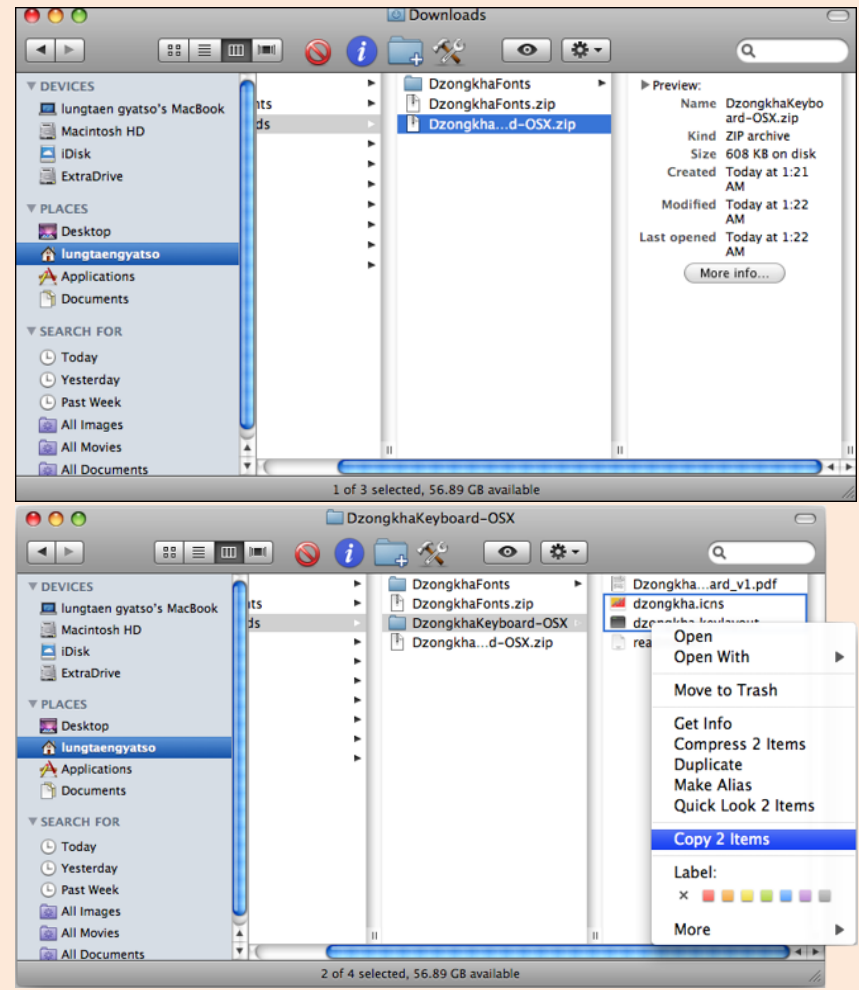

Then, using Finder, copy the files dzongkha.icns and dzongkha.keylayout to the Hard Drive ► Library ► Keyboard Layouts folder. You need not copy any other files to that location. Note: Throw any older Dzongkha keyboards and icons in the trash if you are upgrading to a more recent version.

| 000                                                                                                    |                                                                                                    | Keyboard Layouts                                                                                                    | 0                  |
|----------------------------------------------------------------------------------------------------|----------------------------------------------------------------------------------------------------|----------------------------------------------------------------------------------------------------|--------------------|
| • •                                                                                                    | := 💷 📼 🚫 🧃                                                                                           | ) 🔁 🎌 💿 🔅                                                                                                    | ۹ (۱               |
| V DEVICES     Iungtaen gyatso's     Macintosh HD     IDisk     ExtraDrive     PLACES     Desktop     Iungtaengyatso     Applications     Documents     SEARCH FOR     Today     Pasterday     Pasterday     All Images     All Movies     All Documents | Applications French number Library Soportfice Pack.app System TextEdit.app User Guideformation Users | Frameworks     Google     Graphics     Graphics     Input Methods     Internet Plug-Ins     Java     Keybaard Layouts     Keychains     LaunchAgents     LaunchAgents     LaunchDaemons     Logs     Mail     Modem Scripts     Mozilla     PDF Services     Peri     PreferencePanes     Preferences     Preferences     Preferences     Preferences     Python | dzongkha.keylayout |
|                                                                                                    |                                                                                                    | 2 items, 56.89 GB available                                                                                                    |                    |

- Log out and log in again.
- Then, from the Apple Menu navigate to the system preferences labled "International" or "Language and Text"

|       | Language                          | Formats        | Input Menu      | )                |      |
|-------|-----------------------------------|----------------|-----------------|------------------|------|
| elect | t the keyboard layouts, input met | thods, and pal | ettes for the i | nput menu.       |      |
| On    | Name                              | Input type     |                 | Script           |      |
|       | Devanagari                        | Keyboard       |                 | Unicode          | 1    |
|       | Devanagari - QWERTY               | Keyboard       |                 | Unicode          | - 1  |
|       | Jan Dzongkna                      | Keyboard       |                 | Unicode          | - 1  |
|       | Faroese                           | Keyboard       |                 | Unicode          | - 1  |
|       | Finnish Extended                  | Keyboard       |                 | Unicode          | - 1  |
| -     | Grook                             | Keyboard       |                 | Unicode          | - 1  |
|       | Creek Polytonic                   | Keyboard       |                 | Unicode          |      |
| 0     | Cujarati                          | Keyboard       |                 | Unicode          | 4    |
|       | ( Gujarati - OWERTY               | Keyboard       |                 | Unicode          | - 1  |
|       | Curmukhi                          | Keyboard       |                 | Unicode          | - 1  |
|       | Curmukhi - OWERTY                 | Keyboard       |                 | Unicode          | 1    |
| -     | i Usualian                        | Kauhaard       |                 | Unicodo          |      |
| Inpu  | t menu shortcuts                  |                |                 |                  |      |
| Se    | lect previous input source:       | <b>#</b> Space | <u>A</u>        |                  |      |
| Se    | lect next input source in menu:   | ℃≋Space        | - (             | Keyboard Shortcu | uts) |

- Select the Dzongkha keyboard to make it available, and also tick "Show input menu in menu bar"
- Next, exit this window.
- You should now be able to select the Dzongkha Keyboard from the menu bar:

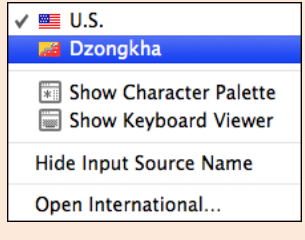

## 3. OpenOffice for Dzongkha Editing

#### A. Download OpenOffice.org

Download the latest stable release of OpenOffice for Mac OS from: <u>http://download.openoffice.org/other.html</u> and save it to your hard drive.

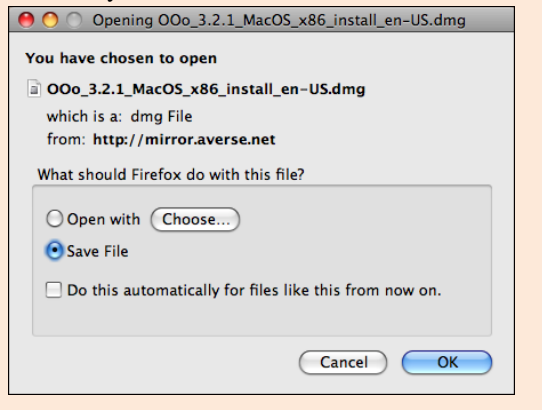

It is a large program and may take some time to download....

| OOo_3.2.1_MacOS_x86_install_en-US.dmg         4 hours, 8 minutes remaining - 445 K8 of 171 M8 (8.8 K8/sec)         Clear List         Clear List         Ooo_3.2.1_MacOS_x86_install_en-US.dmg         Image: the second second se                                                                                                    | 0 0                | 1 file – Do                                                                                                    | ownloads                                                             |                                               |                                                                                                    |
|----------------------------------------------------------------------------------------------------|--------------------|----------------------------------------------------------------------------------------------------|----------------------------------------------------------------------|-----------------------------------------------|----------------------------------------------------------------------------------------------------|
| Clear List     Search       Clear List     Downloads       Desktop     Downloads       Downloads     Downloads       Desktop     Downloads       Downloads     Downloads       Downloads     Downloads       Downloads     Downloads       Downloads     Downloads       Downloads     Downloads       Downloads     Downloads       Downloads     Downloads       Downloads     Downloads       Downloads     Downloads       Downloads     Downloads       Downloads     Movies       Music     Music       Places     Music       Places     Temp       Sites I 64 MB on disk     Created 10/10/10 11:07<br>AM       Modified 10/10/10 11:07<br>AM     Modified 10/10/10 11:07<br>AM       Last opened Today at 2:04<br>AM     AM       More info     More info                                                                                                    | OOo_3.2.1_MacOS_x& | 86_install_en-US.dm<br>ning — 445 KB of 171 M                                                                  | g<br>48 (8.8 KB/sec)                                                 |                                               |                                                                                                    |
| Obwiloads     Obwiloads     Obwiloads     Obwiloads     Obwiloads     Obwiloads     DozongkhaFonts.zip     DozongkhaFonts.zip     Dozongkha.d-OSX.zip     Dowiloads     Obwiloads     Obwiload     Obwiload     Obwiload | Clear List         |                                                                                                    | Q Search                                                             |                                               |                                                                                                    |
| ▼ DEVICES                                                                                                    |                    |                                                                                                    | 🙆 Downloads                                                          |                                               |                                                                                                    |
|                                                                                                    |                    | Deskop     Documents     Downloads     Library     Movies     Music     Pictures     Public     Sites     Temp | DzongkhaFonts<br>DzongkhaFonts.zij<br>Dzongkhad-OSX<br>OOO_3.2n-G8.d | P<br>p<br>i.zip<br>Img<br>Cr<br>Mo<br>Last of | ew:<br>Name OOo_3.2.1_MacO<br>S_x66_install_en<br>-G8.0mg<br>Kind Disk Image<br>Size 164 MB on disk<br>eated 10/10/10 11:07<br>AM<br>diffed 10/10/10 11:07<br>AM<br>More info |

Once the download has finished, run the .dmg file to install OpenOffice in your Applications folder

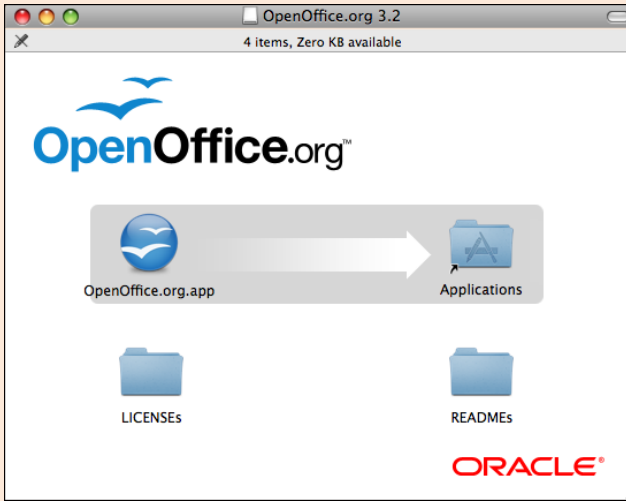

#### **B. Enabling Complex Text and Dzongkha**

Start the OpenOffice Writer (word processor) application.

From the menu bar select OpenOffice.org  $\blacktriangleright$  Preferences  $\blacktriangleright$  Options  $\blacktriangleright$  Language Settings  $\blacktriangleright$  Languages.

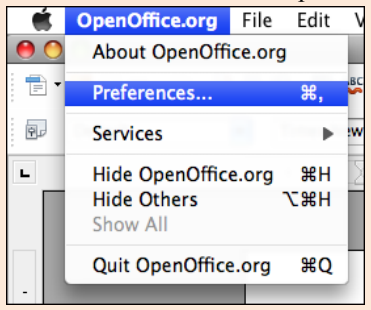

In the Language Settings dialog box under "Enhanced Language Support" enable the check box next to "Enabled complex text layout (CTL)." To work with Dzongkha in OpenOffice, enabling complex text layout (CTL) is required

| 0.0                                                                       | Options - Language Settings -   | Languages                      | _      |
|---------------------------------------------------------------------------|---------------------------------|--------------------------------|--------|
| OpenOffice.org<br>User Data                                               | Language of                     |                                |        |
| General<br>Memory                                                         | User interface                  | Default – English (UK)         | •      |
| View<br>Print                                                             | Locale setting                  | Default - Unknown              | •      |
| Paths<br>Colours                                                          | Decimal separator key           | Same as locale setting ( . )   |        |
| Fonts<br>Security                                                         | Default currency                | BTN Nu Dzongkha                | \$     |
| Appearance<br>Accessibility                                               | Default languages for documents |                                |        |
| Java<br>On-line Update                                                    | Western                         | 🏾 English (UK)                 | \$     |
| Improvement Program                                                       | Asian                           | Default - Chinese (simplified) | A<br>V |
| Language Settings                                                         | СТІ                             | Dzongkha                       |        |
| Writing Aids                                                              |                                 | For the current document only  |        |
| OpenOffice.org Writer/Web                                                 | Enhanced language support       |                                |        |
| <ul> <li>OpenOffice.org Base</li> <li>Charts</li> <li>Internet</li> </ul> | Enabled for Asian languages     |                                |        |
|                                                                           | Enabled for complex text layout | (CTL)                          |        |
|                                                                           | ОК                              | Cancel Help                    | Back   |

In the same dialog box, under "Default languages for documents" for "CTL" select "Dzongkha" and then click on the "OK" button.

#### C. Setting Default Fonts for Dzongkha

From now each font select dialog will ask you to define two fonts: one font for used for "western" text (i.e. English) and one font for complex text, "CTL" (i.e. Dzongkha).

To set the Default fonts for Dzongkha:

| 00                                                                                          | Options - Ope     | nOffice.org Writer – Basic Fonts ( | CTL) | _         |         |  |
|---------------------------------------------------------------------------------------------|-------------------|------------------------------------|------|-----------|---------|--|
| <ul> <li>OpenOffice.org</li> <li>Load/Save</li> </ul>                                       | Basic fonts (CTL) |                                    |      |           |         |  |
| Language Settings                                                                           |                   | Font                               |      | Size      |         |  |
| <ul> <li>OpenOffice.org Writer</li> <li>General</li> <li>View</li> </ul>                    | Default           | DDC Uchen                          |      | 12        | •       |  |
| Formatting Aids<br>Grid                                                                     | Heading           | DDC Uchen                          | •    | 14        |         |  |
| Basic Fonts (Western)<br>Basic Fonts (CTL)                                                  | List              | DDC Uchen                          |      | 12        |         |  |
| Print<br>Table<br>Changes                                                                   | Caption           | DDC Uchen                          |      | 12        |         |  |
| Compatibility<br>AutoCaption                                                                | Index             | DDC Uchen                          | •    | 12        | •       |  |
| Mail Merge E-mail<br>OpenOffice.org Writer/Web<br>OpenOffice.org Base<br>Charts<br>Internet | Current do        | ocument only                       |      |           |         |  |
|                                                                                             |                   |                                    |      | $\subset$ | Default |  |

In the Basic Fonts (CTL) dialog choose "DDC Uchen" as your default CTL font for all options. (If you have not already installed this Dzongkha font it may be downloaded freely <u>here</u>.)

Then click on "OK"

You should now be able type Dzongkha or English text within OpenOffice simply by switching between Dzongkha and English keyboards on your computer system. The fonts will change automatically.